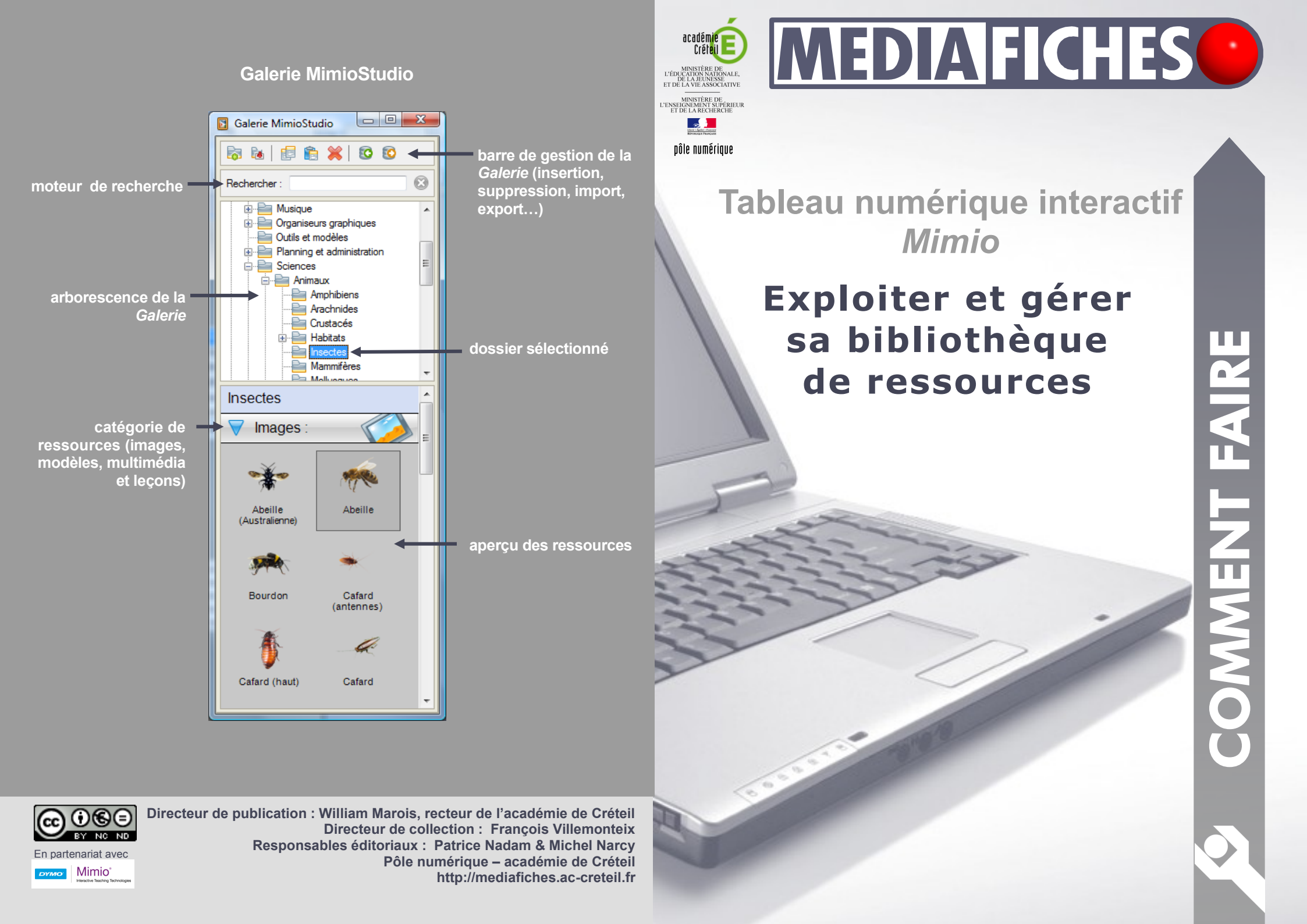

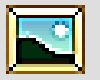

Le logiciel *Bloc-notes MimioStudio* dispose d'une bibliothèque de ressources, la *Galerie*, disponible à n'importe quel moment du cours. Cette bibliothèque peut facilement être enrichie par les propres ressources de l'utilisateur.

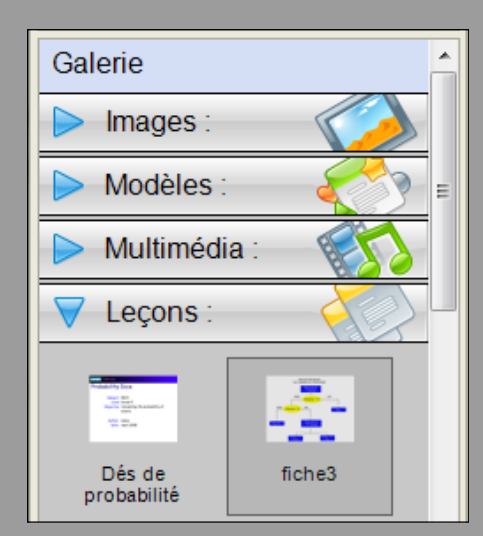

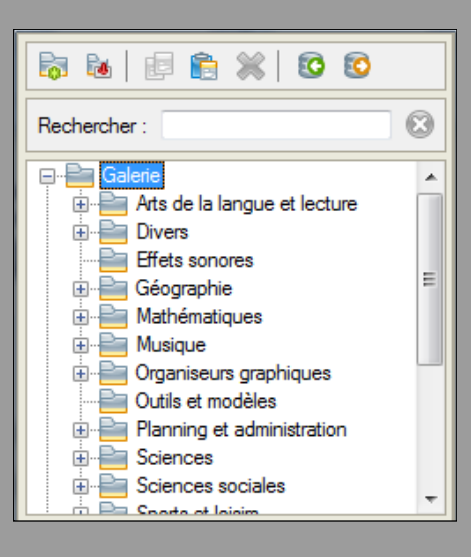

### Des ressources à portée de main

La *Galerie* offre un contenu de plusieurs milliers d'images, d'éléments interactifs (animations, quiz, karaoké...) et multimédia (vidéos, sons...), ainsi qu'un ensemble d'arrière-plans et de pages intégrables aux *Bloc-notes MimioStudio*. Les ressources sont d'origine anglo-saxonne.

Plusieurs méthodes permettent d'insérer une ressource dans une page du *Bloc-notes MimioStudio* :

- par un double-clic sur l'élément<sup>(1)</sup>,
- par un copier-coller de l'élément de la *Galerie* dans la page,
- par un glisser-déposer depuis la *Galerie* vers la page.

### Des dossiers bien gérés

La *Galerie* est organisée en dossiers et sousdossiers correspondant aux thématiques disciplinaires. Il est possible de modifier cette organisation en créant ses propres dossiers et sous-dossiers. Un clic droit sur un dossier ou une ressource permet d'accéder à ses *Propriétés*. Chaque élément de la *Galerie* peut ainsi être renommé et associé à une liste de mots-clés pour en faciliter la recherche.

#### Un moteur de recherche associé

Un moteur de recherche permet de trouver facilement une ressource par son nom ou par mot-clé associé. La recherche s'effectue dans le dossier sélectionné. Choisir le dossier principal *Galerie* permet d'effectuer une recherche parmi l'ensemble des ressources disponibles.

# (1) Un double-clic sur une ressource issue d'une catégorie *Leçons* ouvre un nouveau fichier *Bloc-notes MimioStudio*.

# Une bibliothèque enrichie

La fonction Insérer un fichier (accessible dans la barre de gestion de la Galerie ou par clic droit dans l'aperçu des ressources) permet d'ajouter des ressources personnelles, de tout type, enregistrées sur un support de stockage. Différents types de formats de fichiers sont autorisés. Les images et les fichiers multimédia ne sont pas modifiés. D'autres fichiers (fichiers PDF, fichiers Word, fichiers Power-Point...) sont ajoutés dans les Lecons de la Galerie. Chaque page du fichier d'origine est convertie en une page du Blocnotes dont elle constitue l'arrière-plan (le fond) qui peut être supprimé mais pas modifié. Il est possible d'insérer des fichiers propriétaires de logiciels associés à divers marques de TNI. La conversion peut cependant être longue et imparfaite. On peut également ajouter dans la Galerie, par un glisser-déposer, tout élément ou groupe d'éléments contenus dans une des pages du Bloc-notes MimioStudio.

## **Des collections exportables**

Une ressource ou un dossier de la *Galerie* peuvent être exportés en tant que *Fichier de Galerie* portant l'extension .mcf. Ce fichier peut ainsi être utilisé sur un autre ordinateur. C'est également le moyen de faire une sauvegarde de ses ressources personnelles. La fonction *Importer le Pack de contenu* permet d'importer les fichiers .mcf. Un double-clic sur le fichier donne le même résultat. Les éléments sont insérés dans le dossier *Packs de contenu importés*. L'architecture d'origine de la *Galerie* est conservée.

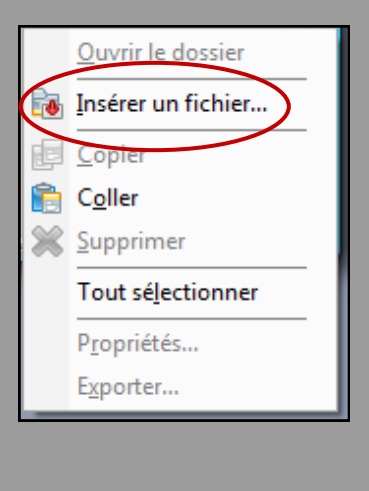

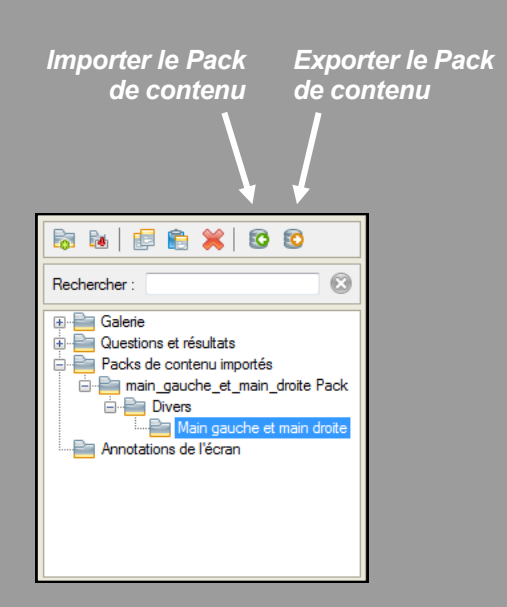